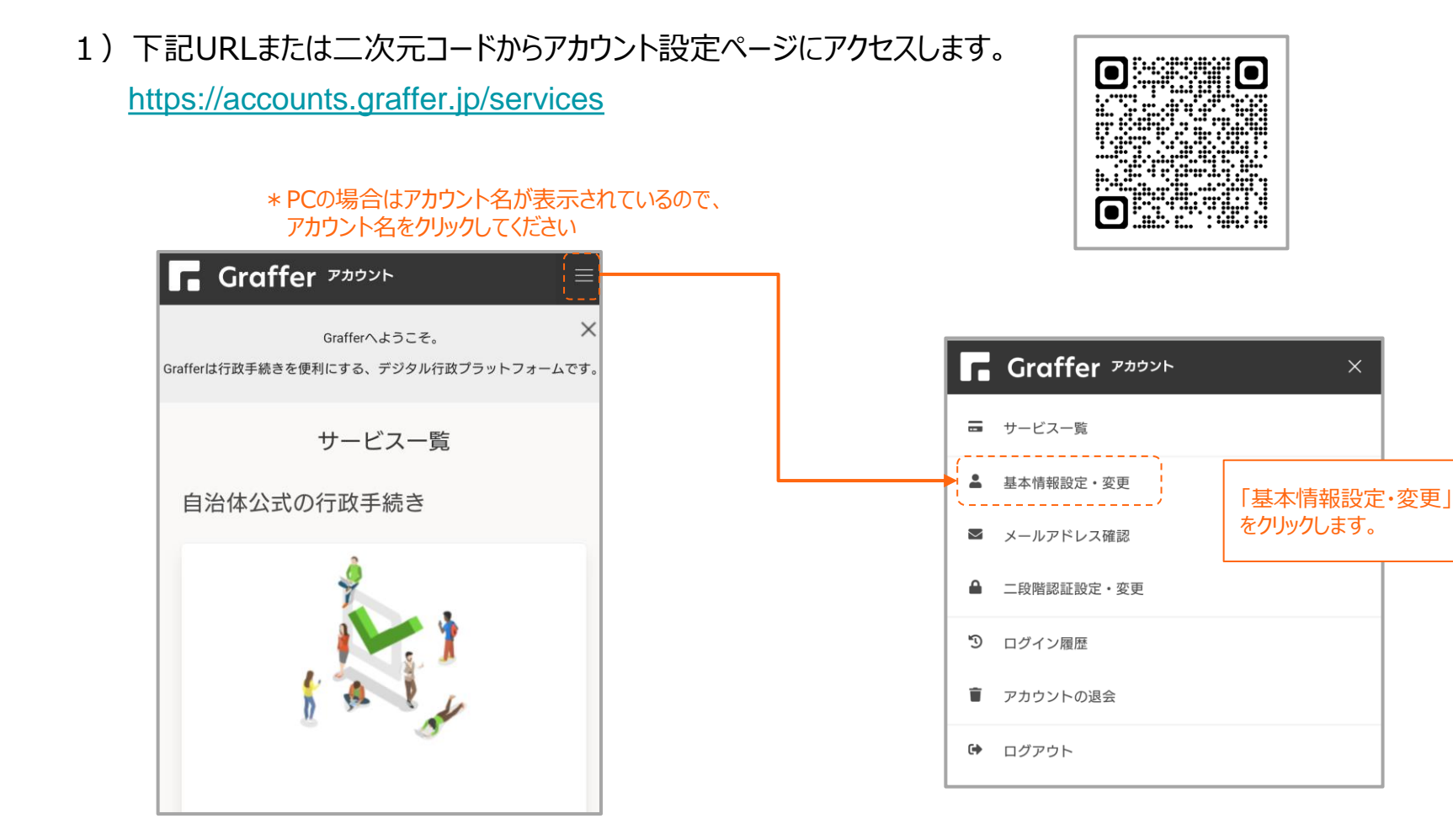

2) 基本情報を入力し、変更します。

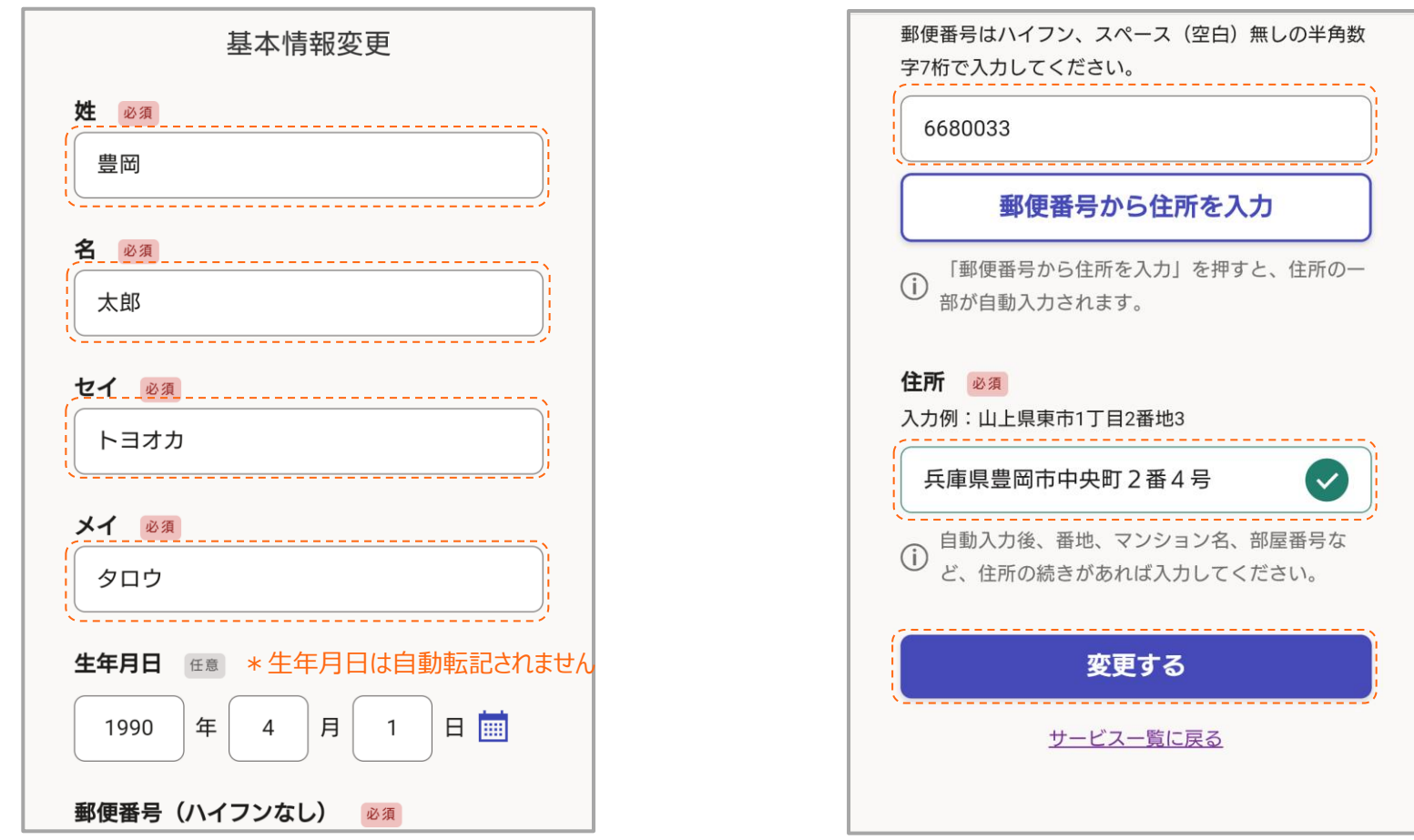

## 3)オンライン申請ページにアクセスすると、

## 「名前」「名前(カナ)」「郵便番号」「住所」に自動転記されるようになります。

| * 必要に応じて姓と名の間にスペースを入れてください |
|----------------------------|
|                            |
|                            |
|                            |
|                            |
|                            |
|                            |
|                            |
|                            |
|                            |